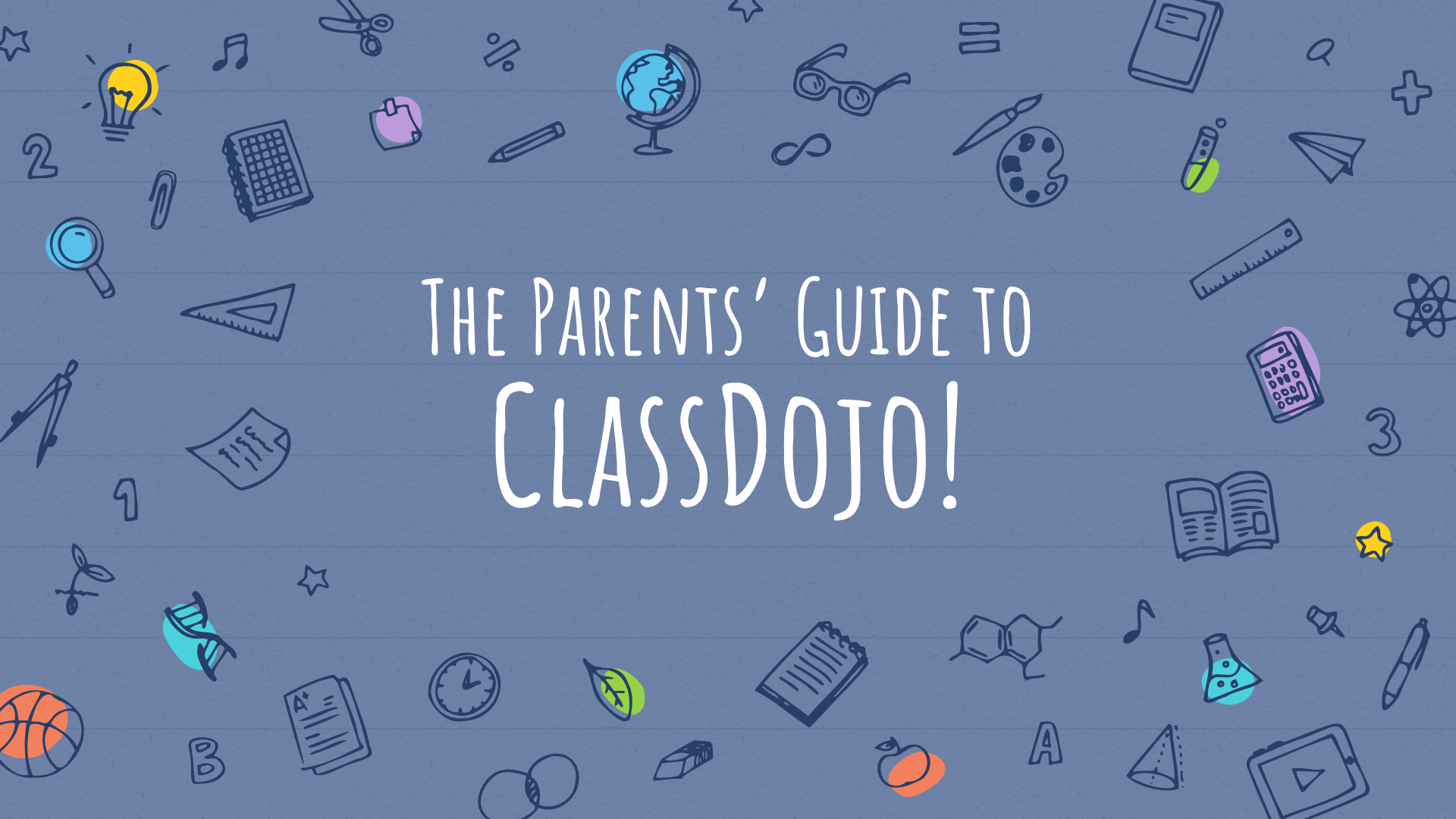

# CREATING YOUR PARENT ACCOUNT

5 9 6 B 2 1 6

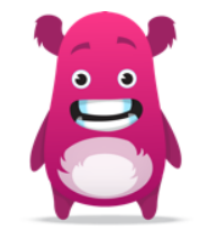

Willow S

In Mrs. McKusick's class

I'm Willow's parent

#### I don't recognize this student

## CONFIRM

## YOUR CHILD'S NAME

# LOGIN WITH AN EXISTING ACCOUNTS

SIGN-UP

#### Parent sign up

Already have an account? Log in now

First name

20

~

2

00

Last name

Email address

Password

Sign up

Forgot password?

By signing up you agree to our <u>Terms of Service</u> and <u>Privacy</u> <u>Policy</u>.

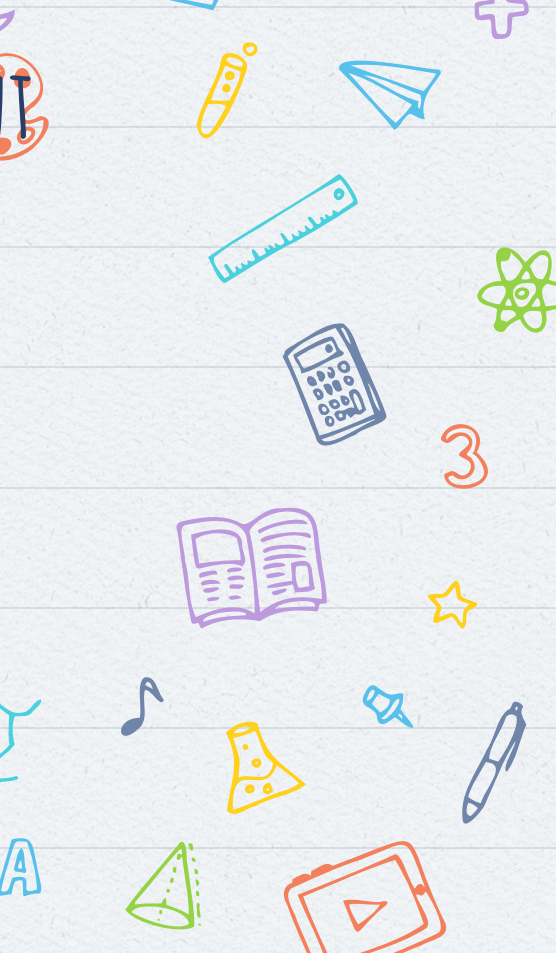

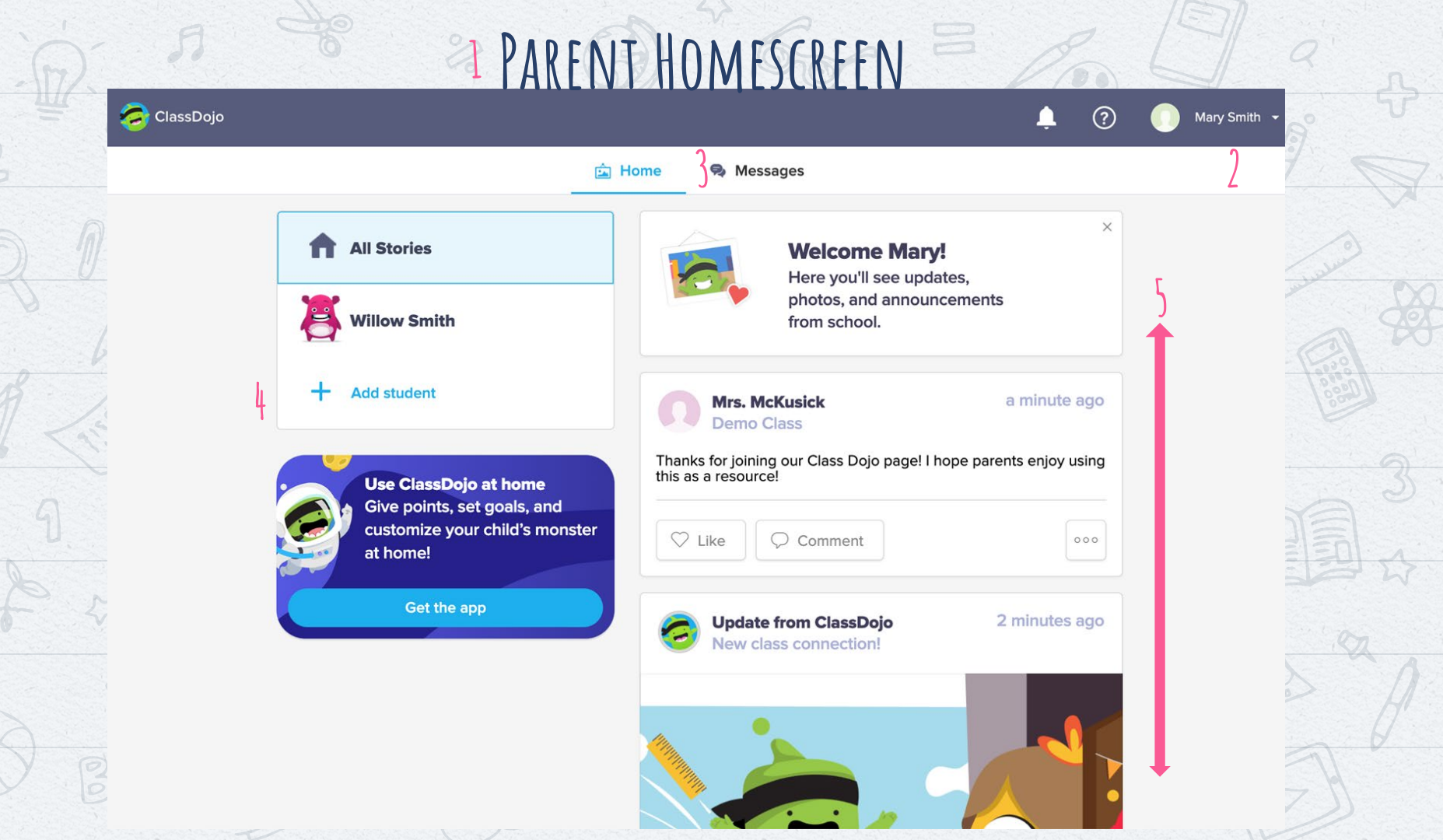

# PARENT HOMESCREEN (EXPLAINED)

1. YOUR HOMESCREEN IS YOUR PORTAL TO YOUR CHILD'S CLASSROOM ADD AN ADDITIONAL CLASSDOJO STUDENT IN YOUR FAMILY. CLICK THEIR ICON TO VIEW EACH CHILD'S CLASS

#### 2. Your account Settings (Change your name/email)

5. Your Classroom story.

APPEAR HERE

ASSIGNMENTS/MESSAGES FROM YOUR TEACHER TO <u>ALL</u> STUDENTS

3. VIEW PRIVATE MESSAGES FROM YOUR TEACHER, ONLY YOU SEE

## FOR FUTURE LOGINS, VISIT: WWW. CLASSDOJO.COM

THEN CLICK, COME ON IN

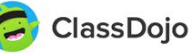

Learn more Schools

Resources

Welcome back, Mary! Come on in

If your community is preparing for school closures, we can help. ClassDojo is a free communication platform: <u>learn more about remote learning on ClassDojo</u>

#### Bring every family into your classroom

Join 95% of U.S. schools using ClassDojo to engage kids and connect with families! Free for teachers, forever.

#### Sign up as a...

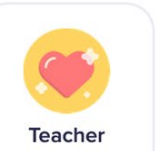

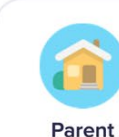

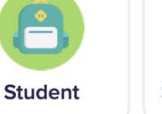

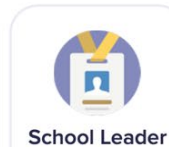

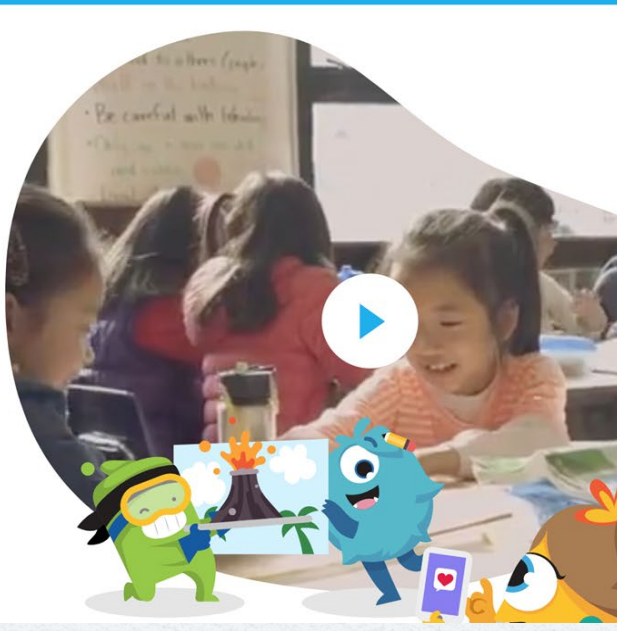

# **CREATING YOUR STUDENT ACCOUNT** PP B R R B B 3

## VISIT: WWW. CLASSDOJO. COM

### THEN CLICK, STUDENT

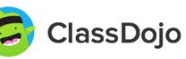

Learn more Schools Resources

Welcome back, Mary! Come on in

If your community is preparing for school closures, we can help. ClassDojo is a free communication platform: <u>learn more about remote learning on ClassDojo</u>

#### Bring every family into your classroom

Join 95% of U.S. schools using ClassDojo to engage kids and connect with families! Free for teachers, forever.

#### Sign up as a...

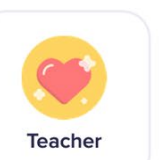

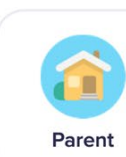

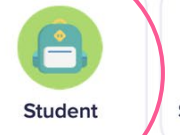

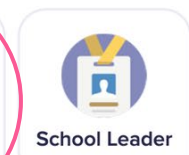

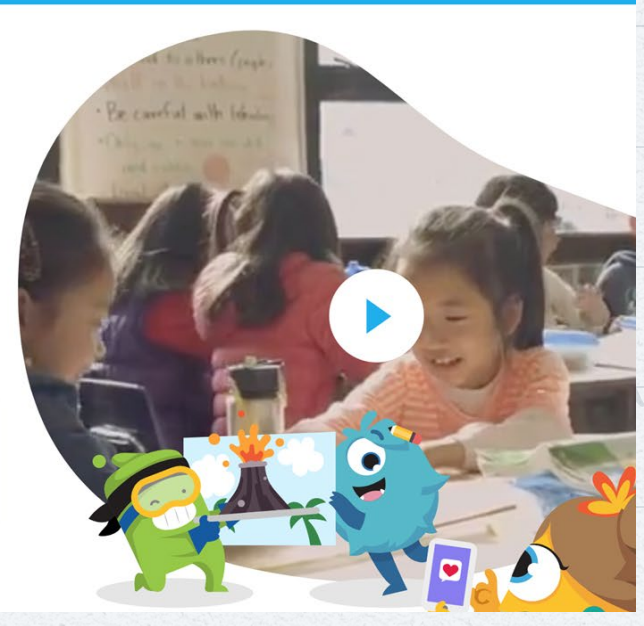

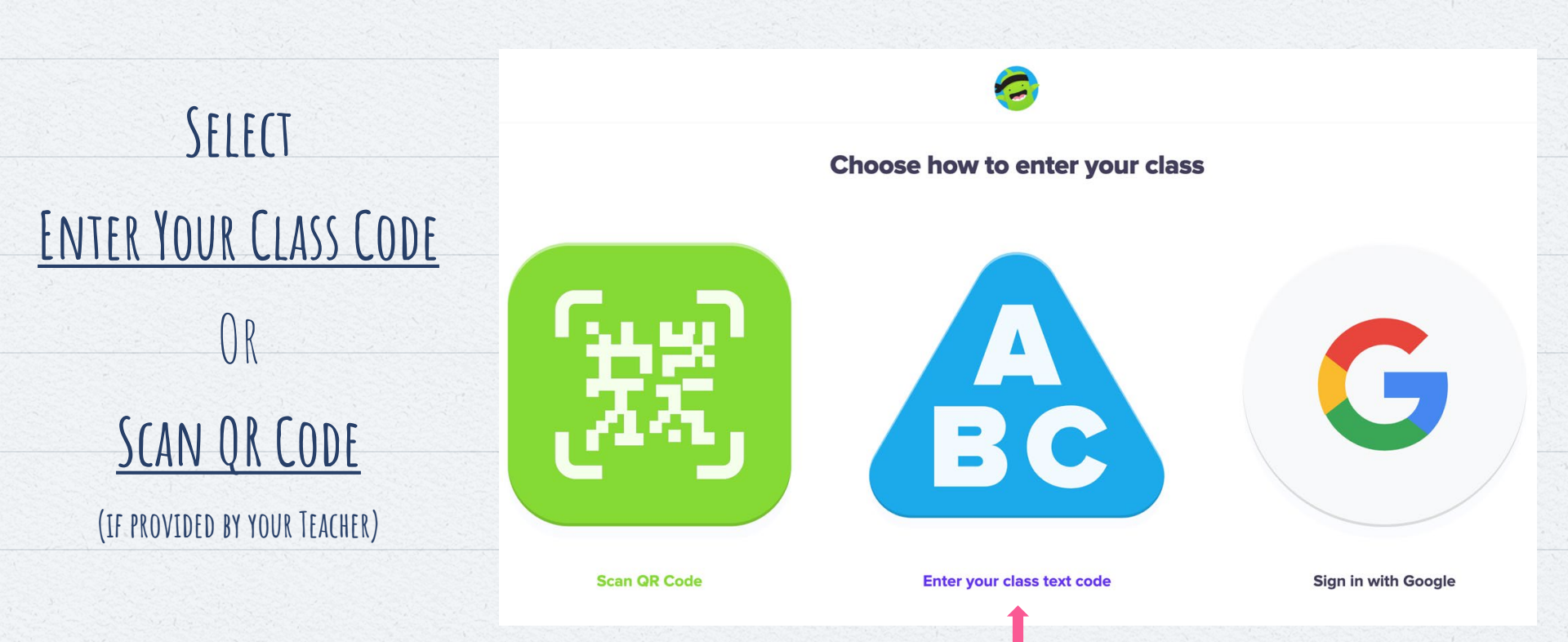

\*CLASS SIGN - UP CODES ARE ONLY VALID FOR 48 HOURS IF YOUR CHILD LOGS OUT, THEY WILL NEED TO REQUEST A NEW CODE FROM THE TEACHER. INSTEAD, PLEASE CLOSE YOUR BROWSER WHEN FINISHED

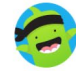

#### Enter your class text code

# ON THE NEXT SCREEN ENTER YOUR CLASS CODE

(PROVIDED BY YOUR TEACHER)

IF YOU RECEIVED AN INDIVIDUALIZED LINK

INSTEAD OF A CLASS CODE YOU WILL NOT SEE

THIS SCREEN

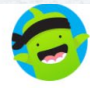

#### Hi! What's your name?

This is not my class!

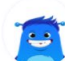

**Beyoncé Knowles** 

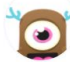

**Denzel Washington** 

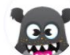

Jennifer Lopez

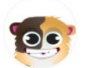

Justin Timberlake

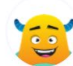

Leonardo DiCaprio

6.5

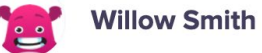

IF YOU RECEIVED AN INDIVIDUALIZED LINK INSTEAD OF A CLASS CODE YOU WILL NOT SEE

SELECT

YOUR NAME

THIS SCREEN

### 1 STUDENT HOMESCREEN

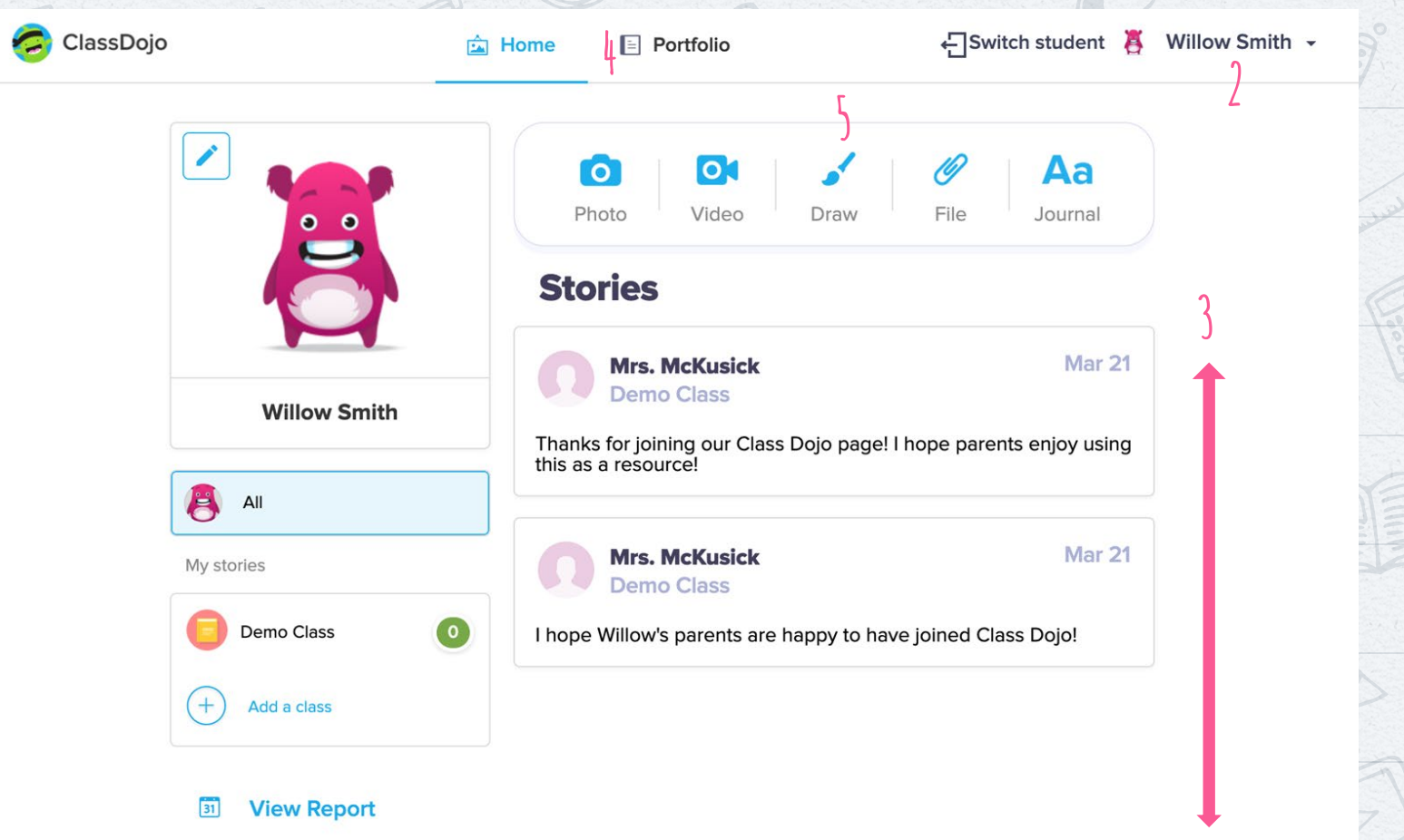

# STUDENT HOMESCREEN(EXPLAINED)

- THIS HOMESCREEN IS YOUR
  CHILD'S PORTAL TO THEIR
  CLASSROOM
- 1. CLICK YOUR NAME TO LOGOUT. If logging back in, you will need to request a new class code from the teacher. Instead, it is advised to close your browser when finished
- 1. YOUR CLASS STORY.

ASSIGNMENTS/MESSAGES FROM YOUR TEACHER TO <u>ALL STUDENTS</u> 4. YOUR PORTFOLIO IS A LINK TO ALL

YOUR ASSIGNMENTS, BOTH SAVED OR

COMPLETED

Assignment Toolbox.

CREATE VARIOUS ASSIGNMENTS BY

CLICKING THE TYPE OF DOCUMENT

YOU WANT TO CREATE

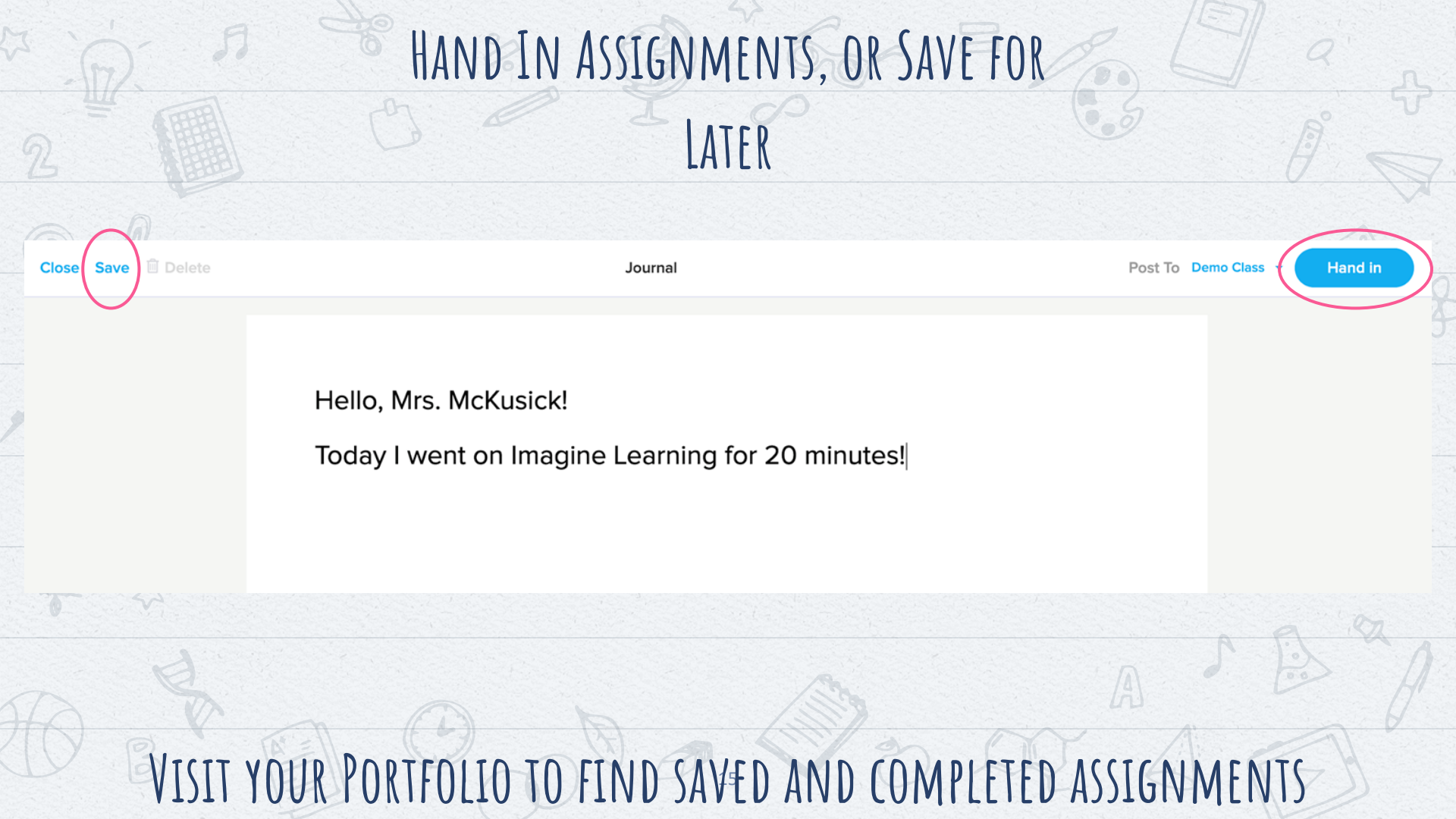

## FOR FUTURE LOGINS, STUDENTS SHOULD VISIT: DOJO. ME

IF YOUR CHILD LOGS OUT, THEY WILL NEED TO REQUEST A NEW CLASS CODE FROM THE TEACHER. INSTEAD, PLEASE CLOSE YOUR BROWSER WHEN FINISHED

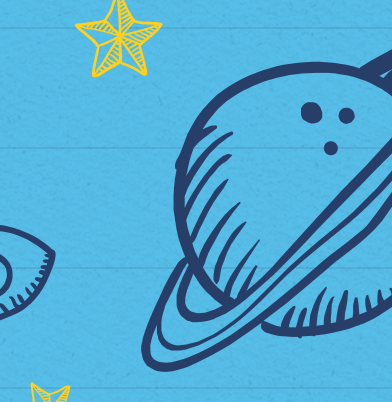

# FOR TROUBLESHOOTING, VISIT:

https://www.classdojo.com/resources/#parents